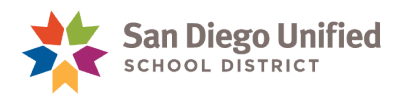

## How to Submit an Expense Report for a TB Test Reimbursement

Continuing District employees are eligible for a \$10.00 TB Test reimbursement for cost associated with TB testing. Requests for reimbursement must be submitted through an Expense Report in PeopleSoft FIN. Test results (proof of clearance) must be sent to Human Resources, attn. Krista Conn. Receipts must be sent to Accounts Payable.

Follow the steps below submit a TB Test Reimbursement Expense Report in PeopleSoft FIN.

- 1. Log on to PeopleSoft FIN: https://dwa.sandi.net/hcm/signon.html
- 2. Enter your six digit UserID (Employee ID) and DWA Password. Then, click Sign In.

| Financials<br>PEOPLESOFT Supply Chain<br>Management |
|-----------------------------------------------------|
| User ID                                             |
| 123456                                              |
| Password                                            |
|                                                     |
| Select a Language                                   |
| English                                             |
| Sign In                                             |
| Enable Screen Reader Mode                           |

3. On the Homepage, select Travel and Expenses.

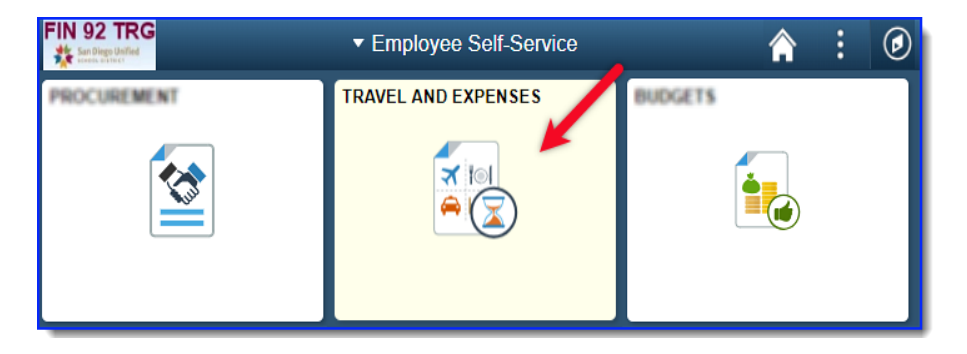

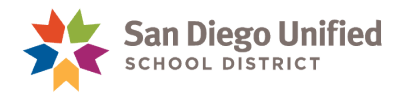

4. From Expense Reports menu, click Create/Modify.

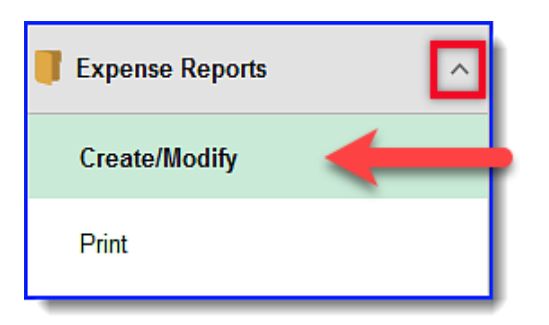

5. Click Add a New Value to create a new report.

| Expense Reports 🔷 🔨   | Expense Report                                                                                    |
|-----------------------|---------------------------------------------------------------------------------------------------|
| Create/Modify         | Enter any information you have and click Search. Leave fields blank for a list of all values.     |
| Print                 | Find an Existing Value     Add a New Value     Click Add New Value to create a new Expense Report |
| View                  | Report ID begins with                                                                             |
| Delete                | Or, click Search to                                                                               |
| Time Reports          | Expense Report                                                                                    |
| Travel Authorizations | Search Clear Basic Search 🖾 Save Search Criteria                                                  |

Your Employee ID number should display.

6. Click Add.

| Expense Report                         |  |
|----------------------------------------|--|
| Find an Existing Value Add a New Value |  |
| Empl ID 123456                         |  |

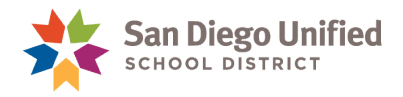

7. Complete the Create Expense Report page (Note: Asterisk \* indicates a required field).

## Header

- Business Purpose: Select Other-written desc required from drop-down
- Report Description: Enter TB Test and year. For example," TB Test 2019"
- Default Location: Enter San Diego

| Create Expense Report                         |                            |
|-----------------------------------------------|----------------------------|
| Kris Doe 🥐                                    |                            |
| *Business Purpose Other-written desc required | Default Location SAN DIEGO |
| *Report Description TB Test 2019              |                            |
|                                               | Enter TB Test "Year" in    |
| Reference                                     | Report Description         |
| Budget Status Valid                           |                            |

## Expenses

- **Date:** Enter date of TB test. Cannot be a future date
- Expense Type: Select TB Test Reimbursement from drop-down
- Description: Enter TB test.
- Payment Type: Select Cash or Personal Check or Personal Credit Card from drop-down
- Amount: Enter **\$10.00**
- Location: Enter San Diego
- Merchant: Select Non- Preferred. Enter name of healthcare facility or doctor who performed test

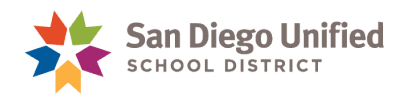

| Expenses ②<br>Expand All   Collapse All Add:   🖶 My Wallet (0)   🗳 Quick-Fill                                                                                                    | Enter TB Test in Descripti                                                                                                    | ion.                                                                                             | Total 10.00 USD                                                                      |
|----------------------------------------------------------------------------------------------------|----------------------------------------------------------------------------------------------------|--------------------------------------------------------------------------------------------------|--------------------------------------------------------------------------------------|
| *Date *Expense Type          *Date       *Expense Type         *D4/22/2019       TB Test Reimbursement         *Billing Type       Internal         *Billing Type       Internal         *Location       SAN DIEGO         *Merchant       Preferred         Scripps Chula Vista | *Description<br>* TB Test<br>247 characters remaining<br>Bill Receipt Split<br>Enter name of facility or<br>doctor who performed test. | *Payment Type<br>Personal Credit Card<br>Default Rate *Ex Non-Reimbursable Base Curre No Receipt | *Amount *Currency<br>10.00 USD Q<br>.cha Enter <b>\$10.00 in Amount</b> . USD<br>enc |

8. When finished, click **Summary and Submit**.

| 📙 Save for Later        | 🛛 🔜 Summary and Submit | 1 |
|-------------------------|------------------------|---|
| ActionsChoose an Action | ▼ GO                   |   |

9. On Create Expense Report page, check the Certification box. Then click Submit Expense Report.

| Kris Doe                   |                                |                                           |         |
|----------------------------|--------------------------------|-------------------------------------------|---------|
| *Business Purpose Ot       | her-written desc required      | ▼                                         |         |
| *Description TB            | Test 2019                      |                                           |         |
| Reference                  |                                | Q                                         |         |
| Totals 🕐                   | View Printable Version         | Wew Analytics                             |         |
| Employee Expenses (1 Line) | 10.00 USD                      | Non-Reimbursable Expenses                 | 0.00 US |
| Cash Advances Applied      | 0.00 USD                       | Prepaid Expenses                          | 0.00 US |
| Amo                        | ount Due to Employee           | 10.00 USD                                 | Amou    |
| Py shocking this box       | certify the expenses submitted | are accurate and comply with expense poli | CV      |

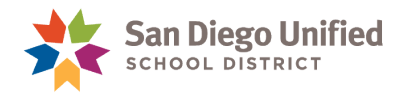

10. Click **OK** to confirm submission.

| Create Expense Report      |           |                  |               |  |
|----------------------------|-----------|------------------|---------------|--|
| Submit Confirmation        |           |                  |               |  |
| Kris Doe                   |           |                  |               |  |
| Totals 🕐                   |           |                  |               |  |
| Employee Expenses (1 Line) | 10.00 USD | Non-Reimburs     | able Expenses |  |
| Cash Advances Applied      | 0.00 USD  | Prepaid Expenses |               |  |
| Amount Due to              | Employee  | 10.00 USD        | Amou          |  |
| OK Cancel                  |           |                  |               |  |

The confirmation page will display a "...submitted for approval" message. Reimbursement amount appears as "**Amount Due to Employee**".

11. Click View Printable Version to print report.

| View Expense Report                                                                                                    |                              |                           |             |                       |  |
|----------------------------------------------------------------------------------------------------|------------------------------|---------------------------|-------------|-----------------------|--|
| Kris Doe<br>Your expense report 0000162895 h                                                                                  | as been submitted for approv | al.                       |             |                       |  |
| Business Purpose Oth                                                                                                    | ner-written desc required    | Report                    | 0000162895  | Submission in Process |  |
| Description TB                                                                                                    | Test 2019                    | Created                   | 05/03/2019  | Kris Doe              |  |
| Reference                                                                                                    |                              | Last Updated              | 05/03/2019  | Kris Doe              |  |
| Totals 👔                                                                                                    | View Printable Version       | Post State                | Not Applied | 🖓 Notes               |  |
| Employee Expenses (1 Line)                                                                                                    | 10.00 USD                    | Non-Reimbursable Expenses | 0.00        | USD                   |  |
| Cash Advances Applied                                                                                                    | 0.00 USD                     | Prepaid Expenses          | 0.00        | USD                   |  |
| Amount Due to Employee 10.00 USD Amount Due to Supplier                                                                       |                              |                           |             |                       |  |
| By checking this box, I certify the expenses submitted are accurate and comply with expense policy.     Submit Expense Report |                              |                           |             |                       |  |
| Refresh Approval Statu                                                                                                    | S                            |                           |             |                       |  |

## 12. Print Expense Report.

- 13. Send hardcopies of documents to district departments:
  - Accounts Payable, Ed Center, rm 3141-TB Test Reimbursement Expense Report & original receipt taped to blank 8 ½ x 11 inch paper. Make copy for personal records.
  - Human Resources Proof of clearance (test results), tb@sandi.net.